Klikk Start-knappen (Windows knappen) og skriv inn Outlook og trykk enter, for å starte opp Microsoft Outlook. Skriv inn epostadressen din (både det foran og etter alfakrøll).

| brukernavn@epostdomene.no Avanserte alternativer + |  |
|----------------------------------------------------|--|
| Avanserte alternativer 👻                           |  |
|                                                    |  |
| Koble til                                          |  |

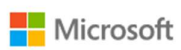

brukernavn@epostdomene.no

## Skriv inn passord

Passord

Jeg har glemt passordet

Logg på med en annen konto

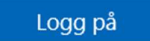

Klikk Logg på.

Nå får du valg om Windows skal kun få tilgang til å endre på denne appen eller om Windows skal huske kontoen din og logge på andre nettsteder automatisk. Det enkleste å huke av for «Tillate at organisjonen administrerer enheten min». Klikk OK etter at du har gjort dine valg.

Dersom du i stedet får opp en opp valg for å legge til serverinnstillinger, så må du legge til serverinnstillingene manuelt. I så fall, se tillegget serverinnstillinger i dette dokumentet.

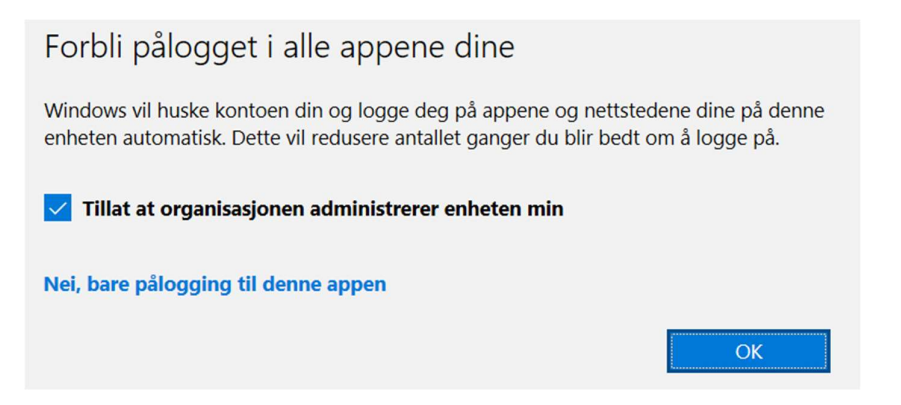

Dersom alt gikk greit får du melding om at kontoen din er lagt til. Klikk Ferdig.

|                                                                                        | × |
|----------------------------------------------------------------------------------------|---|
|                                                                                        |   |
| Du er klar!                                                                            |   |
| Vi har lagt til kontoen din. Nå har du tilgang til organisasjonens apper og tjenester. |   |
|                                                                                        |   |
|                                                                                        |   |
| Ferdig                                                                                 |   |
|                                                                                        |   |

Nå får du en bekreftelse på at kontoen din er lagt til. Fjern avhukingen for «Konfigurer Outlook Mobile på telefonen også», dersom du ikke ønsker å sette den opp på mobilen. Etter å ha klikket Fullført, kan du begynne å bruke kontoen din.

| outlook                                       |       |
|-----------------------------------------------|-------|
| Kontoen er lagt til                           |       |
| Microsoft 365<br>brukernavn@epostdomene.no    |       |
|                                               |       |
| Legg til en annen e-postadresse               |       |
| E-postadresse                                 | Neste |
| Avanserte alternativer 👻                      |       |
|                                               |       |
|                                               |       |
|                                               |       |
| ✓ Konfigurer Outlook Mobile på telefonen også |       |
| Fullført                                      |       |

## Nå skal du få tilgang til Innboksen din.

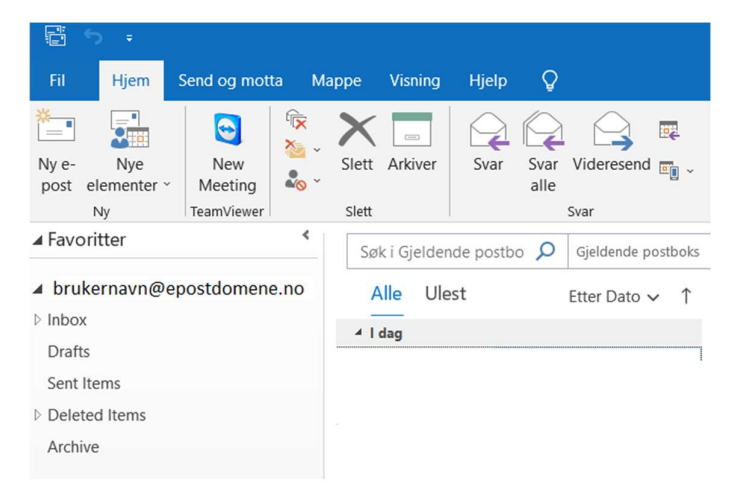

Tillegg 1 – Legge til Kontoinnstillinger manuelt.

Dersom du blir bedt om å skrive inn Kontoinnstillingene, så sett de inn som under. Dersom du bruker et annet e-postprogram enn Outlook, så skal du også kunne bruke disse innstillingene.

På både Innkommende e-post og Utgående e-post, skal det stå tornado.email som servernavn. På Imap port skal det stå 143 og på SMTP port skal det stå 587. På krypteringsmetode for både innkommende og utgående, skal det stå STARTTLS.

| Kontoinnstillinger for IMAP<br>brukernavn@epostdomene.no (Ikke deg?) | × |
|----------------------------------------------------------------------|---|
| Innkommende e-post                                                   |   |
| Server tornado.email Port 143                                        |   |
| Krypteringsmetode STARTTLS -                                         |   |
| Krever pålogging med sikker godkjenning av passord (SPA)             |   |
| Utgående e-post                                                      |   |
| Server tornado.email Port 587                                        |   |
| Krypteringsmetode STARTTLS                                           |   |
| Krever pålogging med sikker godkjenning av passord (SPA)             |   |
|                                                                      |   |
| Gå tilbake Neste                                                     |   |

Dersom dette ikke fungerer, så prøve å starte fra nytt, og sjekke at du skriver inn rett brukernavn og passord.

Dersom du fremdeles ikke får til å legge til kontoen, så kan du kontakte oss på telefon eller epost. Kontaktinfo finner du inne på websiden <u>https://07.no/drift</u> Tillegg 2, legge til en konto fra Outlook programmet

Dersom du har lagt til en epostkonto fra før, må du finne Kontoinnstillingene fra Outlook, og deretter legge til ny konto.

Klikk Fil, og klikk deretter «Kontoinnstillinger».

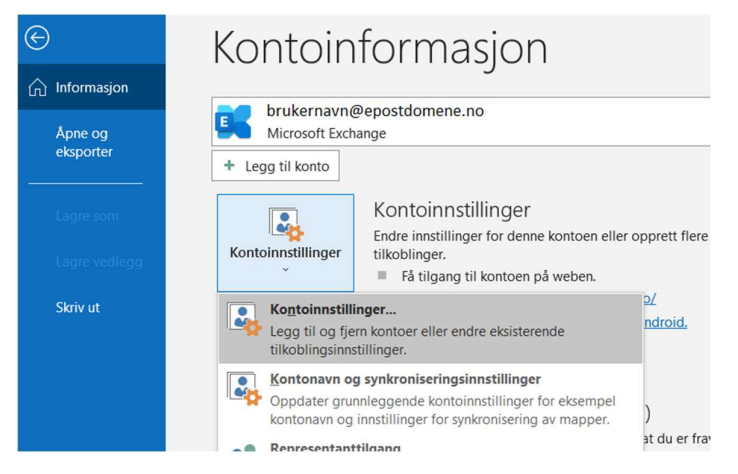

Når du får opp «Kontoinnstillingene», må du klikke knappen «Ny» inne på «E-post» fanearket. Deretter skal du kunne legge til kontoen, slik det står beskrevet tidligere i dette dokumentet. Kontoinnstillinger

 $\times$ 

E-postkontoer Du kan legge til eller fjerne en konto. Du kan velge en konto og endre innstillingene.

|                                              | lype                                              |
|----------------------------------------------|---------------------------------------------------|
| orukemavn@epostdomene.no                     | Microsoft Exchange (send fra denne kontoen som st |
| lgt konto leverer nye meldinger til følgende | plassering:                                       |